## はじめてお使いになる前に

# バージョンアップする

- 車のエンジンをかけ (ACC を ON にして)、ナビゲーションを動作させ ます。
- ナビゲーションのふたを開け、▲(EJECT ボタン)を押してディスクを 取り出してください。

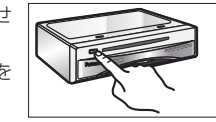

プログラムディスクをナビゲー ションに挿入してください。

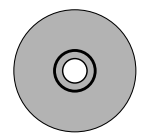

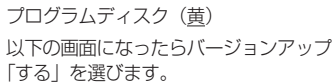

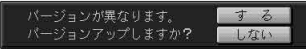

- ※ プログラムの読み込み中は車のエンジン を切らないでください。
- (ACC を OFF にしないでください。) ● 2001 年度版以降のプログラムディ スクからバージョンアップする場合
- は、上記画面は表示されません。 (自動的にバージョンアップされます。) 読み込みが終了すると、ナビゲーション が再起動します。その後、プログラム ディスクを取り出してください。

「「「挿入してください。

一 地図ディスクをナビゲーション

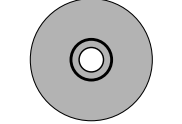

地図ディスク(緑/黒) 追加された新機能をご使用になれます。 地図ディスクはナビゲーションに入れた ままにしてください。

# 機能変更点 / 操作方法

## 地図表示

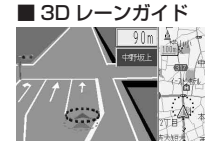

■グラフィカルマップ

■サテライトマップ

交差点でレーンの拡 大図を表示します。 (一部道路のみ)。

示します。

#### ■ 3D 交差点拡大図

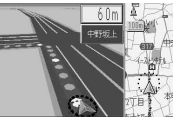

交差点をリアルに表 示します。

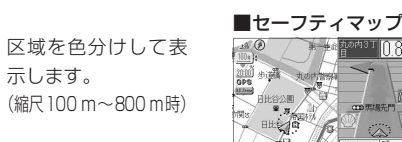

表示方法が変わりま ★-## 計の内3丁 || 8km した。

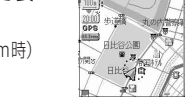

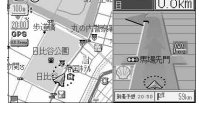

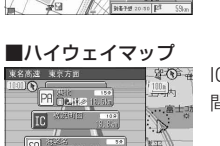

IC · SA · PA 間の時 間を表示します。

### ■ 3D ハイウェイ入口案内

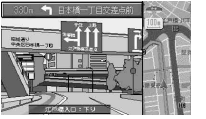

都市高速の入口付近 で表示します。 (約500m手前から)

衛星写真のような表

(縮尺 1.6 km ~ 50 km)

示を行います。

お知らせ

● 3D レーンガイド・グラフィカルマップ・サテ ライトマップ・セーフティマップ・ハイウェイ マップは「表示する/しない」の設定が できます。

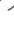